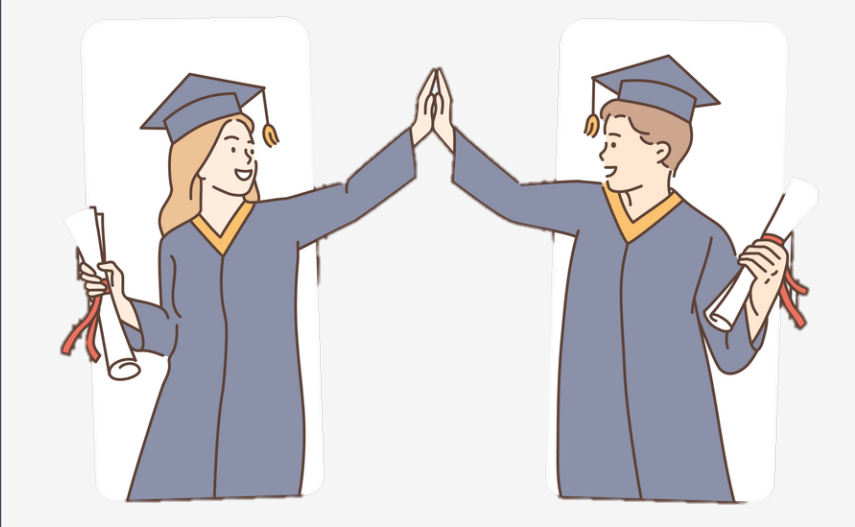

# NTHU Dissertations & Theses Repository

國立清華大學博碩士論文庫

# **Advisor's Guide to Thesis Review** How to Review Student Theses...

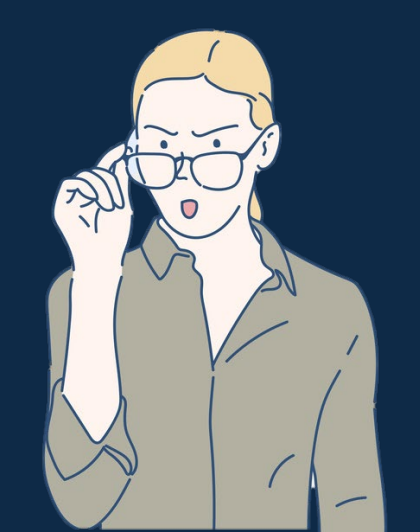

## The Advisor will Review

Advisors will verify the following items:

Thesis compliance with formatting and committee requirements
 The selected open access option and any embargo documentation

Notification will be sent via email. If not approved, the submission will revert to Step 1 for revision.

Once your graduate students click

## "Submit for Advisor Review"

If you want to upload a signature image, the image size should be 568×200.

Submit for the advisor's review

# Advisors will receive a review notification mail

## **Advisor Review Notification Email**

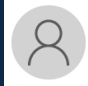

2025/4/30 (週三) 下午 01:54

國立清華大學博碩士論文庫 <etds@my.nthu.edu.tw>

指導教授審核通過,請圖書館檢核 (學號 // Thesis Approved by Advisor -Pending Library Check (Student ID:

此信是由國立清華大學博碩士論文庫發出。關於

研究生姓名:

系所中文名稱:物理學系

學號:

已由指導教授審核通過・請圖書館至論文系統檢核。

《此郵件是系統自動傳送·請勿直接回覆!》 2025-04-30 13:53

This message is sent by the NTHU Dissertations & Theses Repository. The following thesis submission has been approved by the thesis advisor:

Student Name:

Thesis Title:

Department: Department of Physics

Student ID Number:

The thesis has been approved by the advisor and will be checked by the library.

<<This is an automatically generated email. Please do not reply directly.>> 2025-04-30 13:53

## **System Access for Advisor Review**

3

- **1.** Navigate to the Library Homepage and **Select "Services"**
- 2. Visit https://etd.lib.nthu.edu.tw/

國立盾華大學 博碩十論文員

TIONAL TSING HUA UNIVERSITY Dissertations & Theses

**3. Select " Thesis Advisor Review "** 

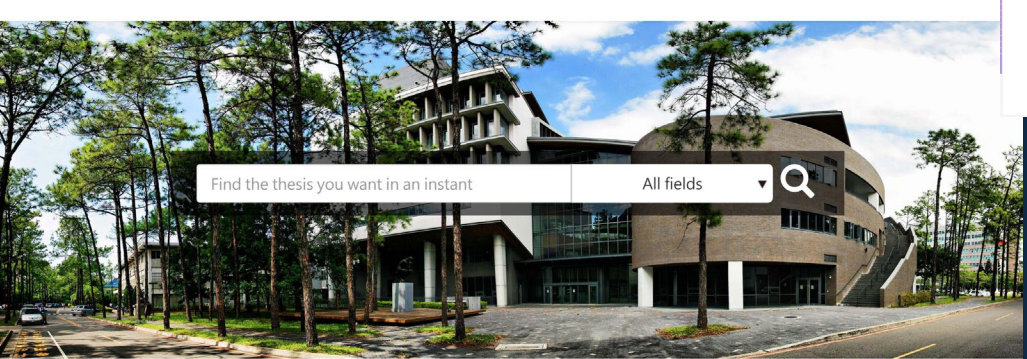

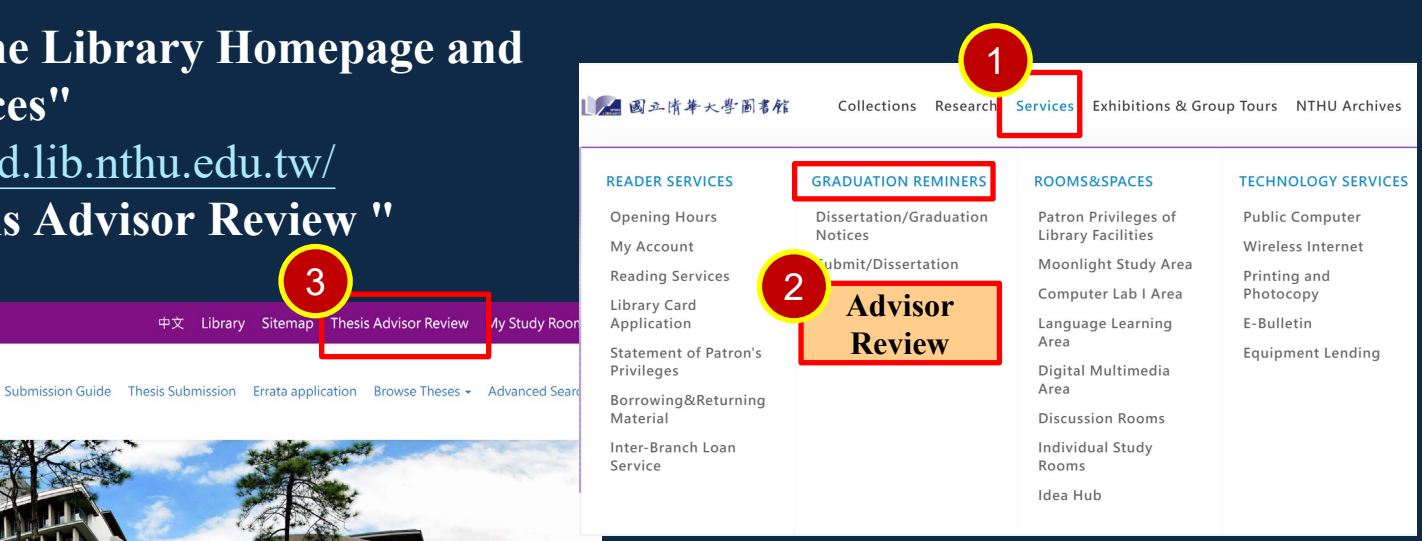

## **System Login Service**

- ✓ **Faculty Login:** please enter your ID number.
- ✓ Note for password:
- For ROC citizens: Your ROC ID Number with the first letter in caps.
- For foreign patrons: Choose one of the following

   (1)Your ARC (Alien Resident Certificate) or Passport number with all capital letters.
  - (2)Last six digits of your Student ID Number + your birthdate(mmdd).
- ✓ For password assistance, click "Forgot password."
- For security, please change your default password immediately after first login
- If any questions, please contact the circulation desk at ext. 42997, (03)574-2997, or email to cir@my.nthu.edu.tw

| 山名 國立                               | 情華大學圖書館 Library OBE                                                                                                    |
|-------------------------------------|----------------------------------------------------------------------------------------------------|
|                                     |                                                                                                    |
|                                     | System Login Service                                                                                                    |
|                                     |                                                                                                    |
|                                     |                                                                                                    |
|                                     |                                                                                                    |
| User Login                          |                                                                                                    |
|                                     | Account                                                                                                    |
|                                     |                                                                                                    |
|                                     | Password                                                                                                    |
|                                     | 8                                                                                                    |
|                                     | Enter the characters in the image below                                                                                                |
|                                     | 8977                                                                                                    |
|                                     | Play image sound                                                                                                    |
|                                     | Enter the characters in the image                                                                                                    |
|                                     | Login                                                                                                    |
|                                     | Revise personal information Revise password Forgot password                                                                            |
| <ul> <li>Note for user A</li> </ul> | Account:                                                                                                    |
| 1. Student, Fac                     | culty & Staff : please enter your ID number.                                                                                           |
| 2. Other patro                      | ins: please enter the barcode of your ID Card, and skip the "-" in the barcode.                                                        |
| <ul> <li>Note for passw</li> </ul>  | vord: the password by default is as follows                                                                                            |
| 1. For ROC citi                     | izens: Your ROC ID Number with the first letter in caps.                                                                               |
| 2. For foreign                      | patrons: Choose one of the following<br>APC (Alian Resident Cartificate) or Parsport number with all capital latters                   |
| = (1) rour /                        | ix digits of your Student ID Number + your birthdate(mmdd), e.g. If your Student ID Number is 106998776, and your                      |
| birthday                            | / is 7/31, the password by default is 9987760731)                                                                                      |
| 3. You can clic                     | k the "Forgot password" button if you need a new password.                                                                             |
| 4. For the secu<br>system for t     | rity of your personal information, please make sure to change your default password immediately as you log on to the<br>he first time. |
|                                     |                                                                                                    |

## **Request for Permission**

## Select 「授權/Authorize」 for the first- time login

| 國立情華大學圖書館                                                   |
|-------------------------------------------------------------|
|                                                             |
| 系統登入服務 System Login Service                                 |
|                                                             |
|                                                             |
| 請求許可 Request for Permission                                 |
| 博碩士論文系统 想取用您的資訊                                             |
| Client 博硕士論文系統 would like to access this information of you |
| 拒絕 Decline 授權 Authorize                                     |
|                                                             |

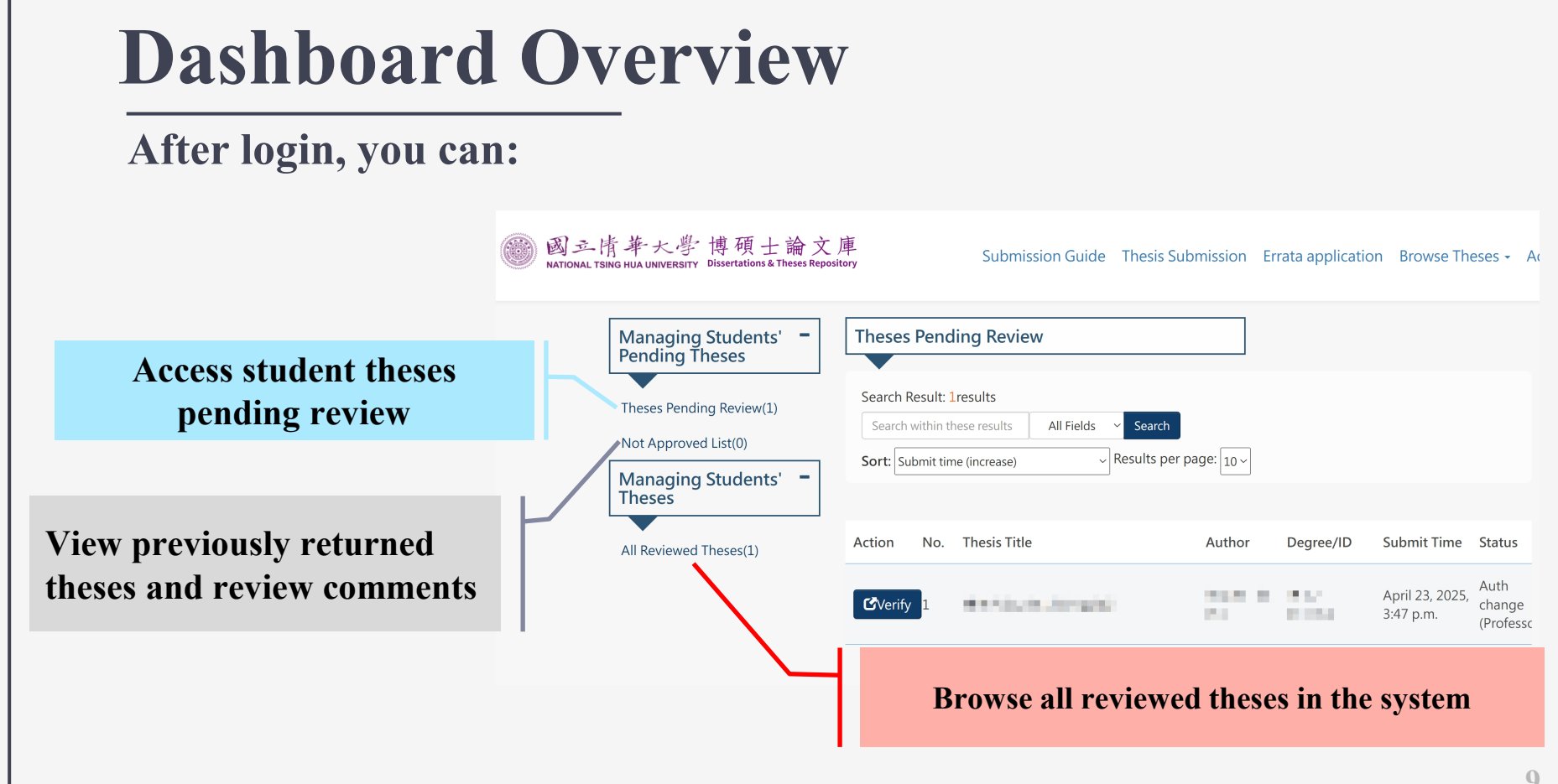

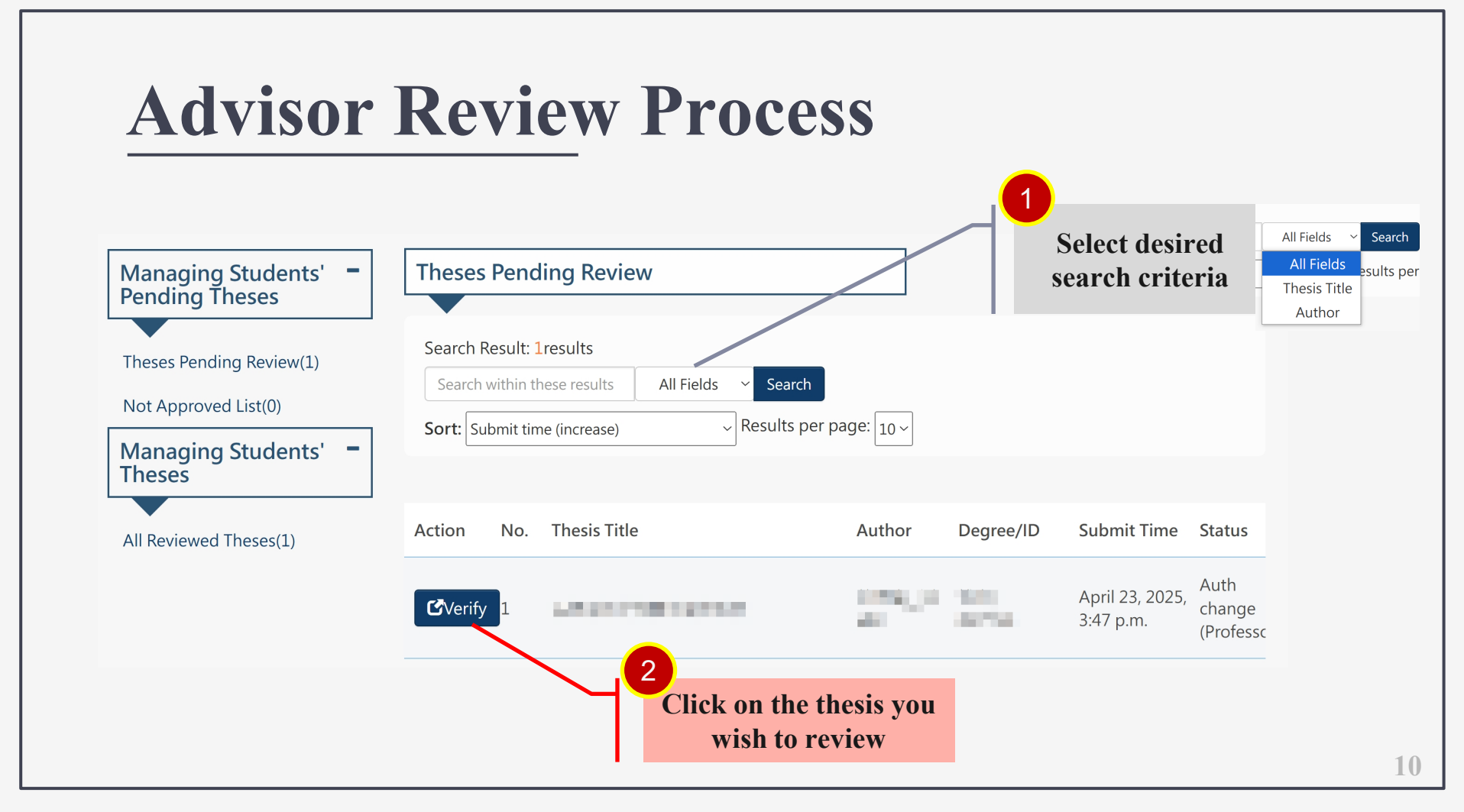

#### When your student selects "Immediate Open Access":

If the thesis is for immediate open access or open access 6 months later, check "Confirm review approved" after verifying all information. For delayed open access items, the advisor must provide an electronic signature before submitting to library check.

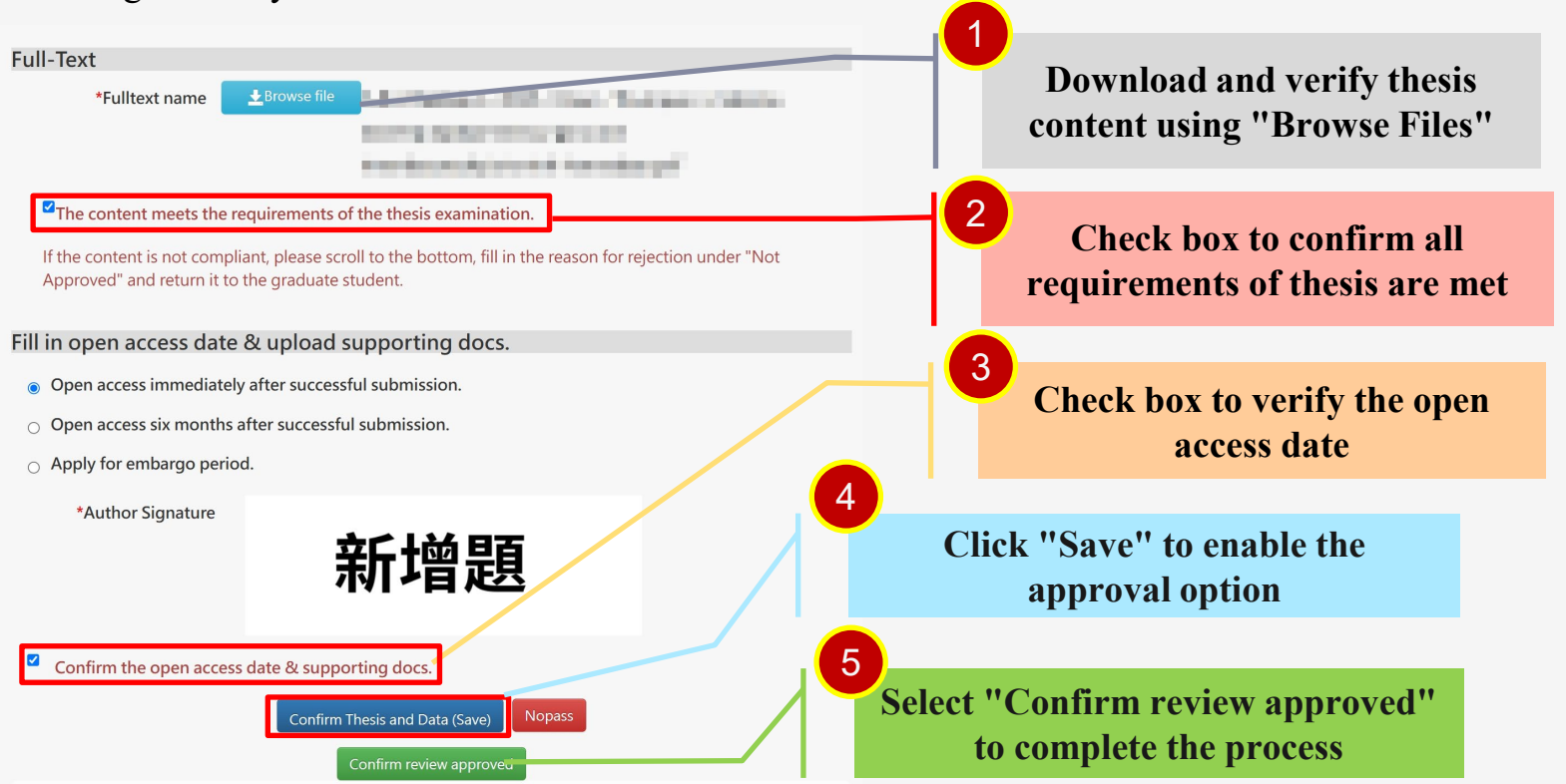

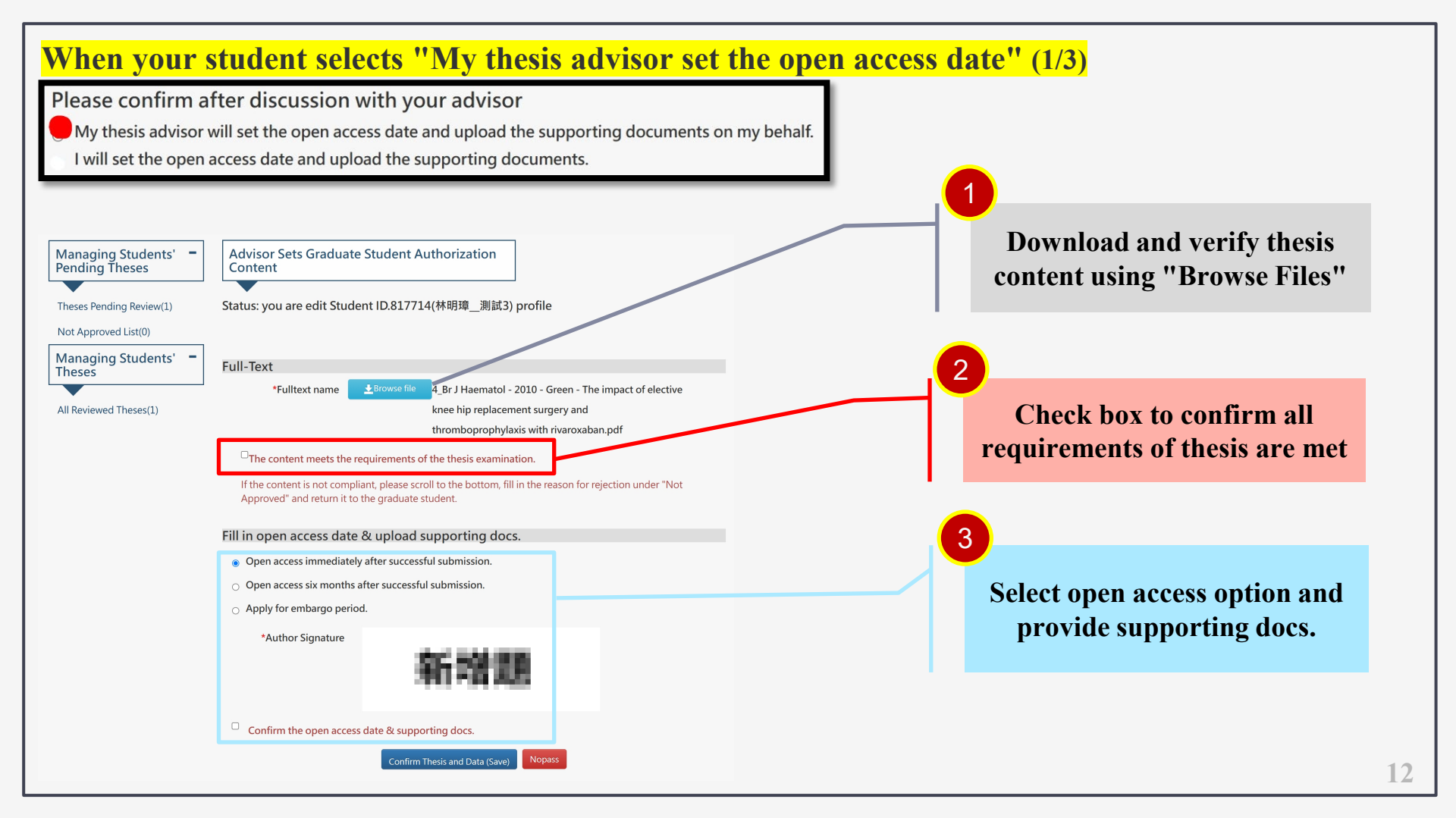

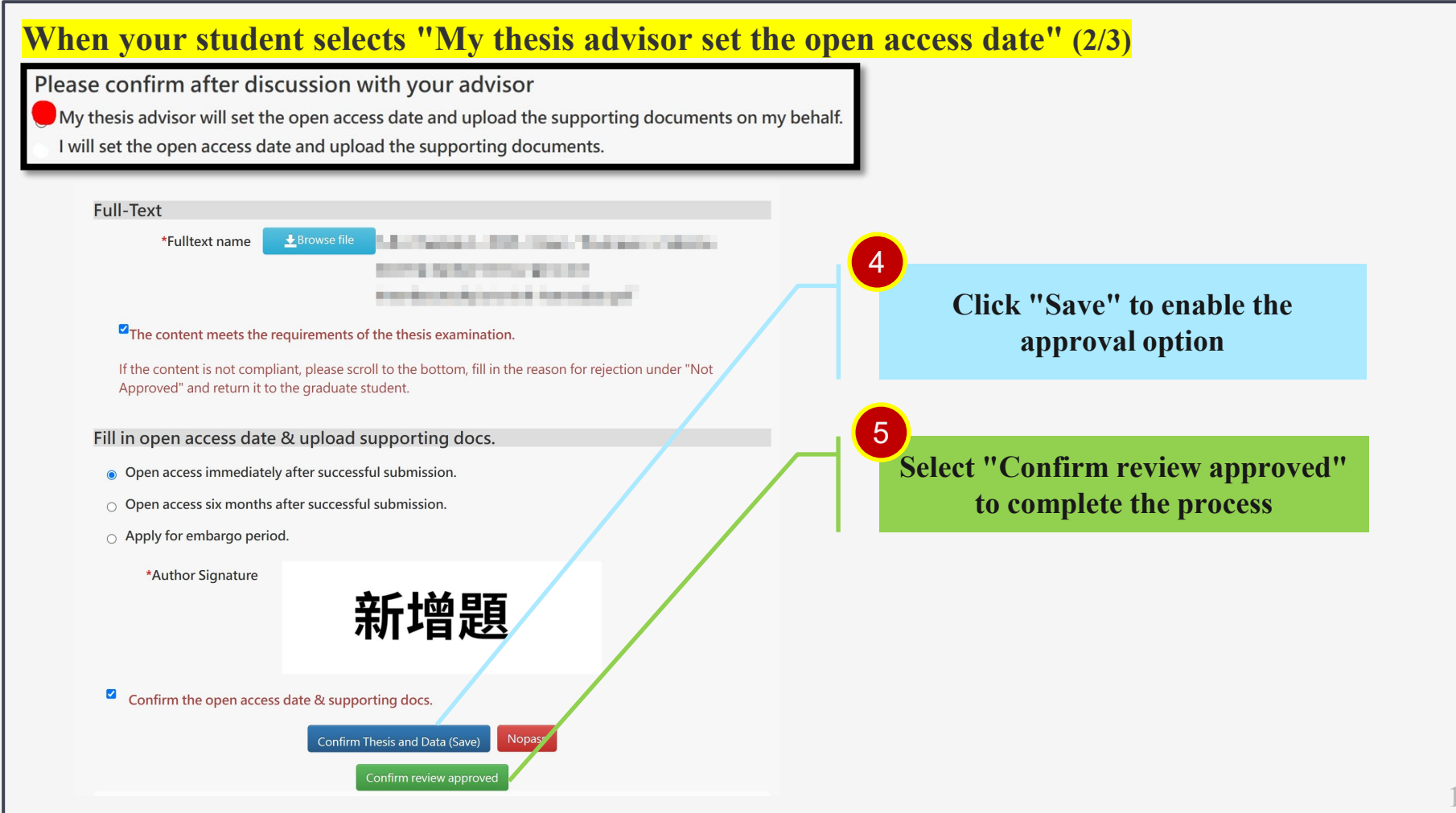

#### When your student selects "My thesis advisor set the open access date" (3/3)

Open access immediately after successful submission

Open access six months after successful submission.

1. Please specify the reason for embargo

Apply for embargo period.

Reason of delay release:

If Selecting "Delayed Open Access": When the advisor chooses "Apply for embargo period," a delayed access application form is required and the form must include the advisor's signature.

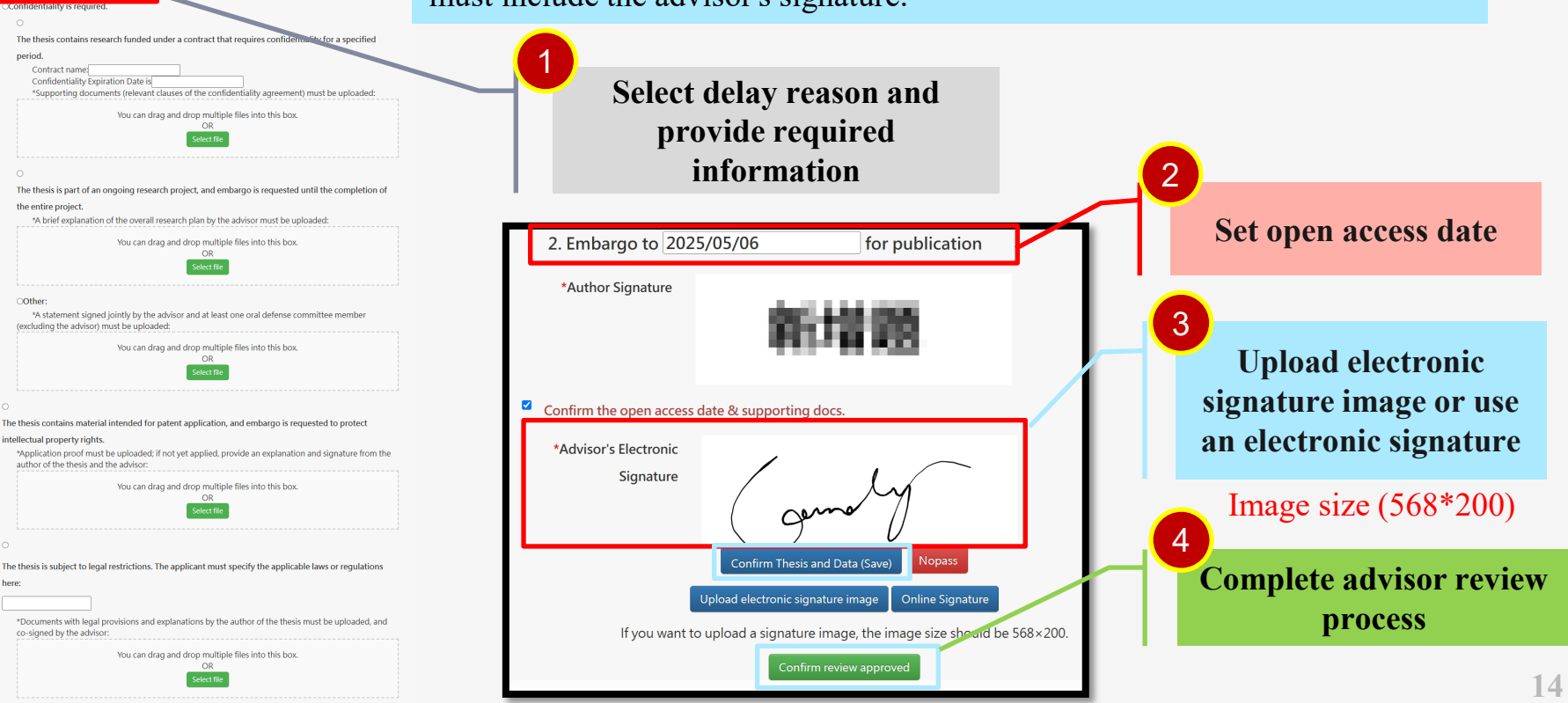

## **Advisor Rejection**

If thesis does not meet requirements, advisor could select "Nopass" and enter rejection reasons. The process will return submission to student for adjustment.

| Mar<br>Pen | naging Students' <b>-</b><br>ding Theses | Theses ma   | anage list        |                  |                       |           |                              |                |
|------------|------------------------------------------|-------------|-------------------|------------------|-----------------------|-----------|------------------------------|----------------|
| Thes       | es Pending Review(0)                     | Search Resu | It: 1results      | All Fields X Soc | arch                  |           |                              |                |
| Not.       | Approved List(0)                         | Sort: Submi | t time (increase) | Result           | s per page: $10 \sim$ |           |                              |                |
| The        | ses                                      |             |                   |                  |                       |           |                              |                |
| All R      | eviewed Theses(1)                        | Action N    | o. Thesis Title   | 2                | Author                | Degree/ID | Submit Time                  | Status         |
|            |                                          | CView 1     | 1000              |                  | 10.0                  | Selected. | April 22, 2025,<br>4:52 p.m. | Pass<br>review |

## **Advisor Review**

All Reviewed Theses : Allows checking student thesis review status

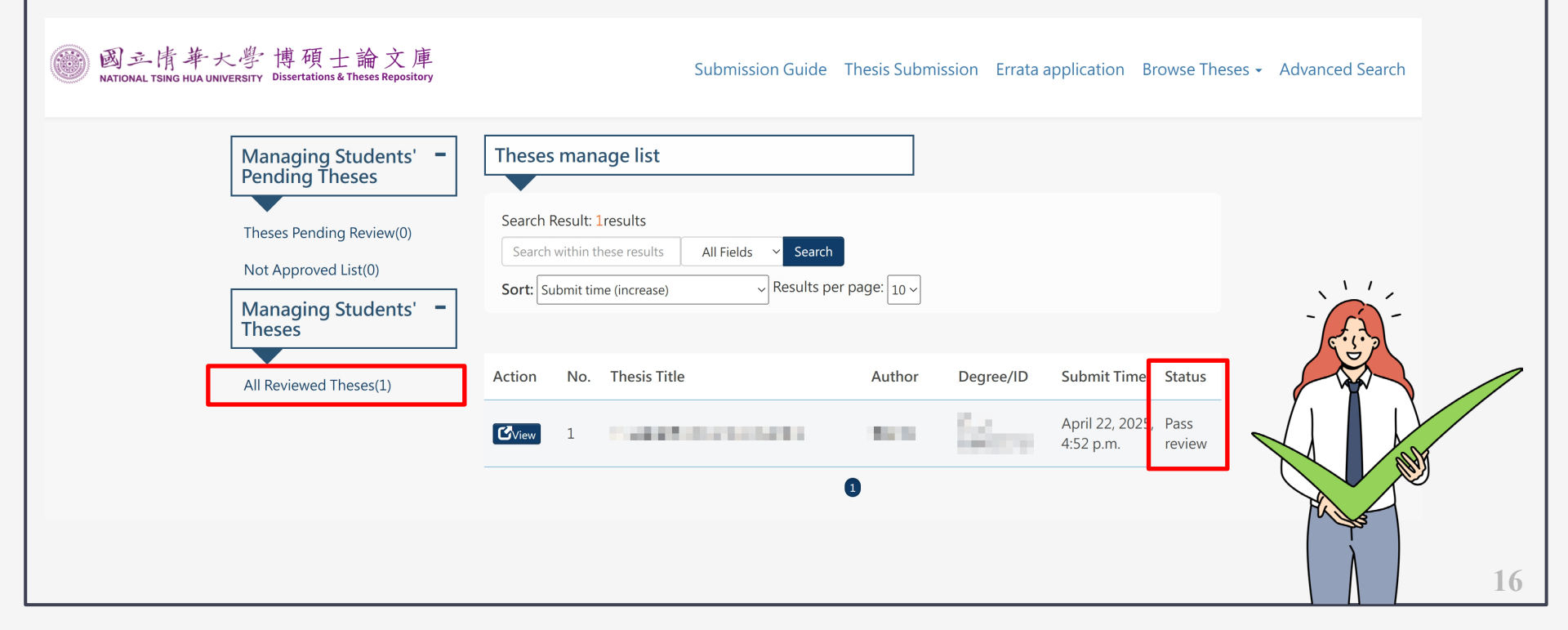

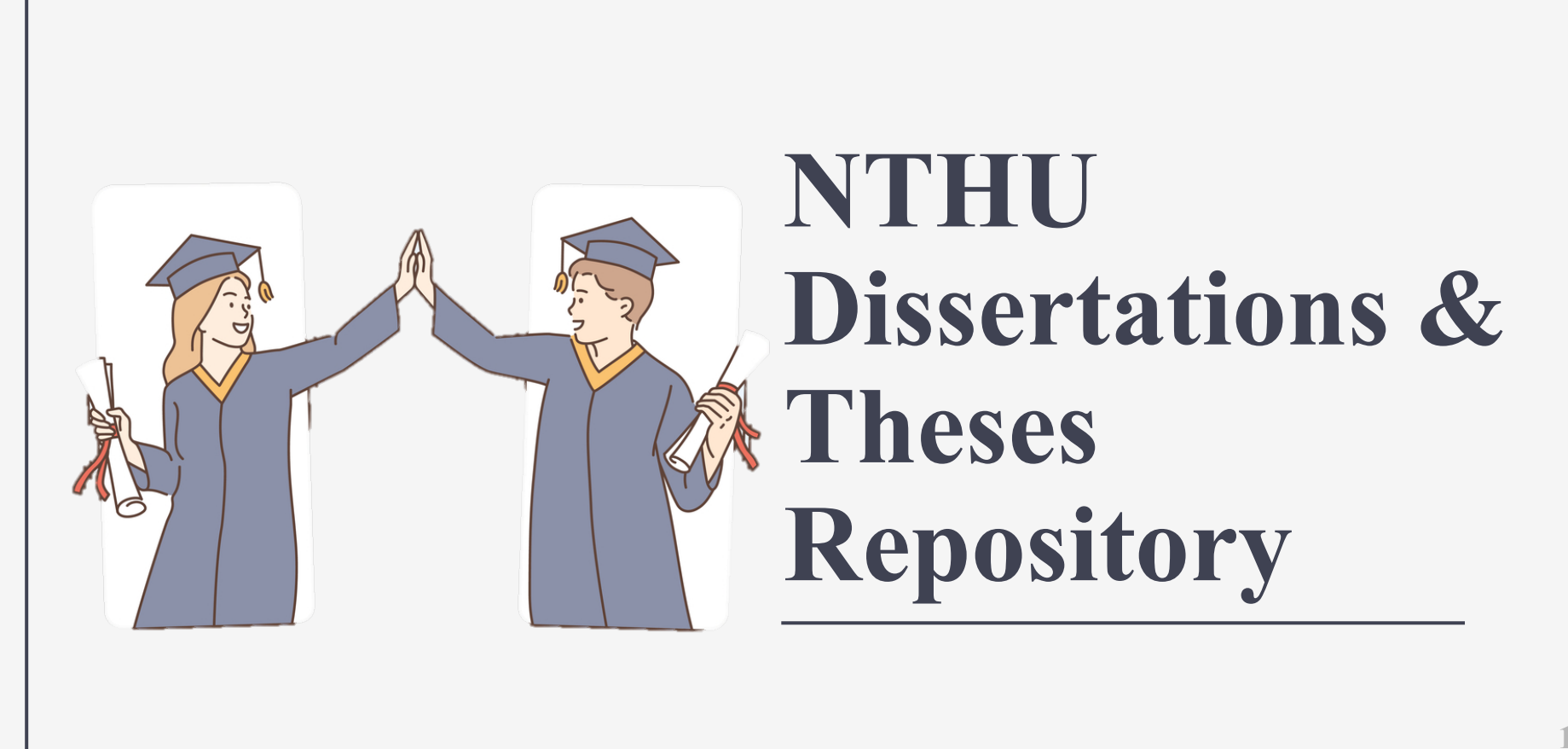

ι7

## Frequently Asked Questions

Please consult the Submission Guide and FAQ first, or email ref@my.nthu.edu.tw

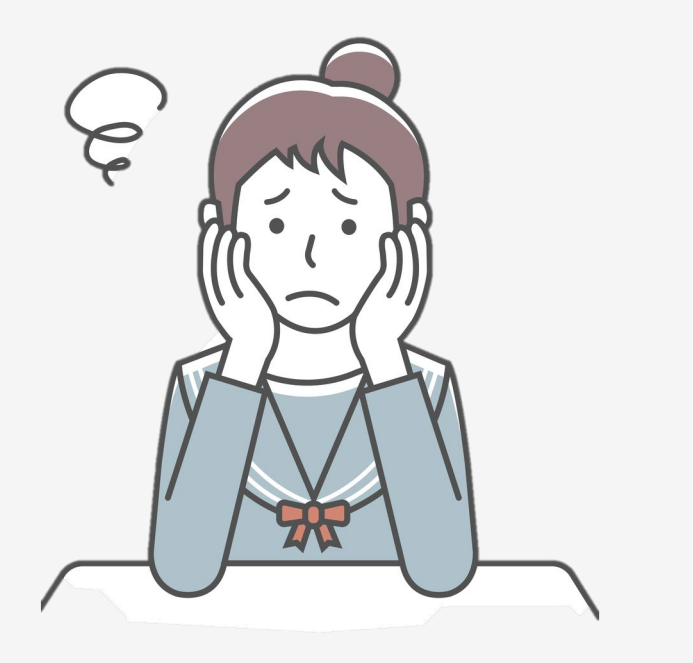

### **Frequently Asked Questions**

請問指導教授審核部分,如果是共同指導是由哪一位老師審核?
 For jointly supervised theses, which professor conducts the verification?
 A: 共同指導教授皆會收到審核通知,由一位教授審核即可。

All co-advisors will receive verification notices. Review by one advisor is sufficient to complete the verification process.

2. 請問指導教授為校外合聘教授該如何登入系統審核? 如果指導教授是退休教授 也可以登入系統審核嗎?

How do external affiliated advisors access the system for verification? Can retired professors also access the system for thesis review??

A: 依本校學則第五十六條規定,指導教授應有一人為校內教授。退休教授符合學則規定可擔任指導教授,若有無法登入論文系統情形,可連絡圖書館,由圖書館提供帳密。

According to Article 56 of the University Academic Regulations, at least one advisor must be a university faculty member. Retired professors who meet these requirements may serve as advisors. Should login difficulties occur, please contact the library for credential assistance.

#### 3.請問口試資料,如口委、日期等,是由步驟一由口試申請平直接匯入嗎?

Is oral defense information, such as committee members and dates, directly imported from the oral defense application platform? A: 是,屬學位基本資料(論文中英文名稱、指導教授、口試委員)皆由口試平台與校務資訊系統匯入。

Yes, degree-related basic information (thesis titles in both Chinese and English, advisors, and oral defense committee members) is all imported from the On-line Application System of the Graduate Degree Oral Defense.